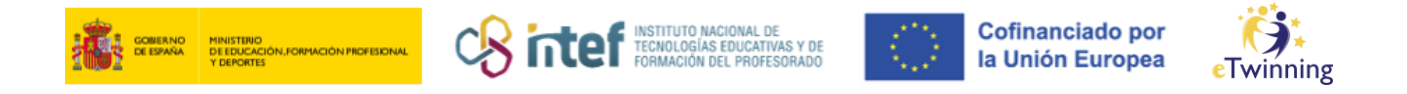

## Nola gonbidatu eTwinning irakasle bat zure kontaktuen zerrendara

 Sartu ESEP plataforman eta sakatu "Sare profesionalak" ("*Networking*") erlaitza.

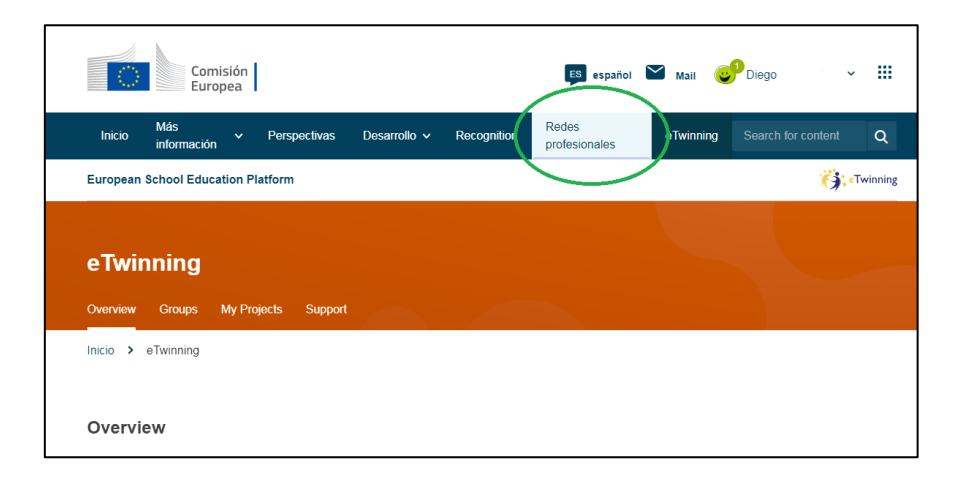

**2) "Pertsonak"** ("*People*") erlaitzean, bilatu zure zerrendan gehitu nahi dituzun irakasleak.

|                   | Comis<br>Europ                        | sión<br>Dea |               |               |              | ES español             | 💟 Mail 🤇  | Diego    |                 | :  |
|-------------------|---------------------------------------|-------------|---------------|---------------|--------------|------------------------|-----------|----------|-----------------|----|
| Inicio            | Más<br>información                    | ~           | Perspectivas  | Desarrollo 🗸  | Recognition  | Redes<br>profesionales | eTwinning | Search f | or content Q    |    |
| European          | School Educat                         | tion Pl     | atform        |               |              |                        |           |          |                 |    |
| Inicio >          | Networking >                          | Peo         | ople          |               |              |                        |           |          |                 |    |
| Overview<br>Peopl | Schools &                             | Organ       | isations Part | ner finding P | eople Projec | ts                     |           |          |                 | _  |
| Search p          | people                                |             |               |               |              |                        | 5         | Search   | †∔† Show filter | rs |
| All peo           | ople (7315 <sup>7</sup><br>25 results | 15)         |               |               |              |                        |           |          |                 |    |

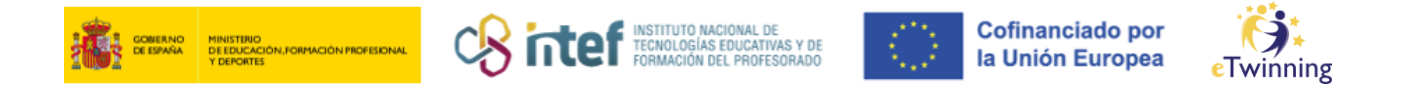

Komeni da aldez aurretik **iragazki** bat aplikatzea, zure proiektu-ideiarekin bat datozenak hautatzeko. Proiektu baterako kideak bilatzen badituzu, garrantzitsua da **"Proiektu batean bat egiteko eskuragarri dauden eTwinnerrak"** (*"Only eTwinners available for joining a project"*) aukera hautatzea.

| Overview Schools & Organisations Partner finding Peop | e Projects                                                 |
|-------------------------------------------------------|------------------------------------------------------------|
| People                                                |                                                            |
| Search people                                         | Search Hit Hide filters                                    |
| /lember type                                          | Subject                                                    |
| All                                                   | × All ×                                                    |
| /ocational subject                                    | Country                                                    |
| All                                                   | × All ×                                                    |
| anguage                                               |                                                            |
| All                                                   | <b>~</b>                                                   |
| Any registered user Only eTwinner                     | Ambassadors Only eTwinners available for joining a project |

Sakatu "Bilatu" ("Search") eta behean bilaketaren emaitzak ikusiko dituzu.

| Schools & S      | rganisations Partner finding People | Projects |        |              |
|------------------|-------------------------------------|----------|--------|--------------|
| People           |                                     |          |        |              |
| Paula            |                                     |          | Search | l∔t Show fil |
| Eliminar filtros |                                     |          |        |              |
|                  |                                     |          |        |              |
| All people (1)   |                                     |          |        |              |
| Showing 1 result |                                     |          |        |              |
| Showing Tresuit  |                                     |          |        |              |

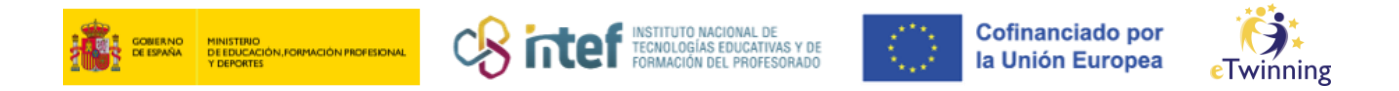

Egin klik hautagaiaren gainean eta haren profilera sartu ahal izango zara. Bidali adiskidetasun-eskaera bat **"Gehitu kontaktua" ("Add as contact")** sakatuz.

|   | European School Education Platform |                     |                      |             |                |
|---|------------------------------------|---------------------|----------------------|-------------|----------------|
|   | Inicio > I                         | Networking > People | e >                  |             |                |
|   |                                    |                     |                      |             |                |
|   |                                    |                     | TEACHER • eTwinnin   | g validated |                |
| / |                                    |                     | Paula                |             | U contacts     |
|   |                                    |                     | Default organisation | · · · · )   | Add as contact |
|   |                                    |                     |                      |             | Más opciones 🚦 |
|   |                                    |                     |                      |             |                |
|   | Organis                            | sations Más info    | ormación Proyectos   |             |                |
|   |                                    |                     |                      |             |                |
|   | Organis                            | sations (1)         |                      |             |                |

**3)** Eskatu duzun pertsonari gonbidapena iritsiko zaio eta jakinarazpen berri gisa islatuko da bere Mahaigain pertsonalean, irudian agertzen den bezala:

| ES español 🎽 Mail              | Diego III     |  |
|--------------------------------|---------------|--|
| Redes eTwinni<br>profesionales | My dashboard  |  |
|                                | Mi TwinSpaces |  |
|                                | My groups     |  |
|                                | Mi perfil     |  |
|                                | Cerrar sesión |  |
|                                | ⊂⊃ 0 contacts |  |

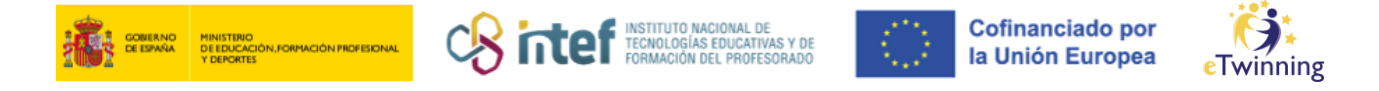

**4)** Pertsona horrek zure gonbidapena **onartu** behar du, eta, orduan, zure kontaktua izango da. Zuri ere jakinarazpen bat iritsiko zaizu beste pertsonak zure eskaera onartzen duenean.

**5)** Egin klik zure profilaren barruko **kontaktu-kopuruan** zure kontaktu guztiak ikusteko.

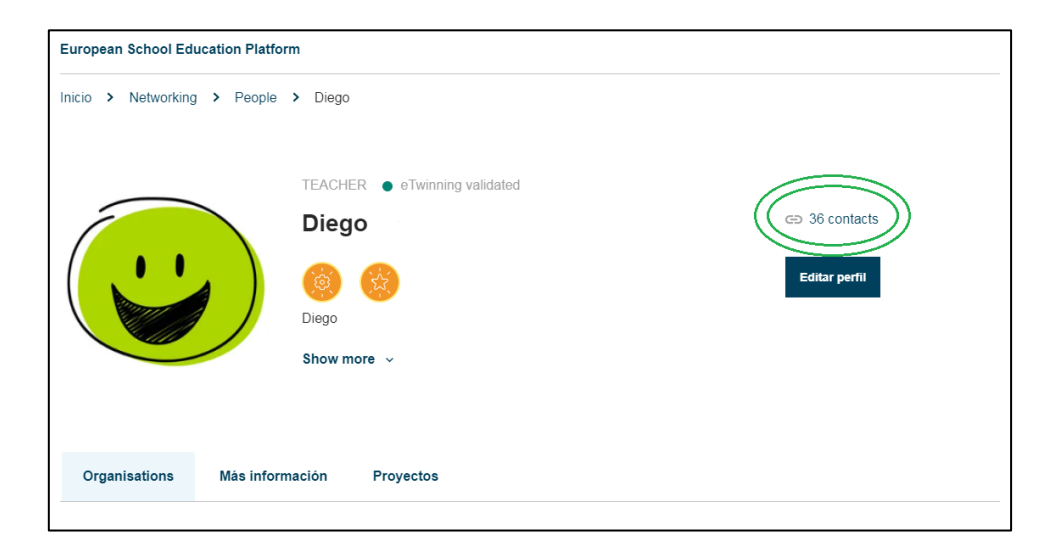